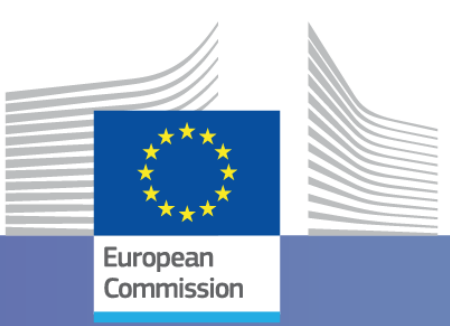

Intra-ACP Climate Services and Related Applications Programme – ClimSA

#### **WORKSHOP** - **SADC** Region

# WEFE NEXUS, Climate Variability, and Environmental Monitoring

South Africa, Johannesburg, June 10<sup>th –</sup> 13<sup>th</sup> 2024

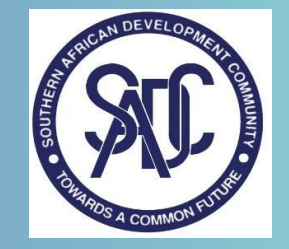

Joint Research Centre

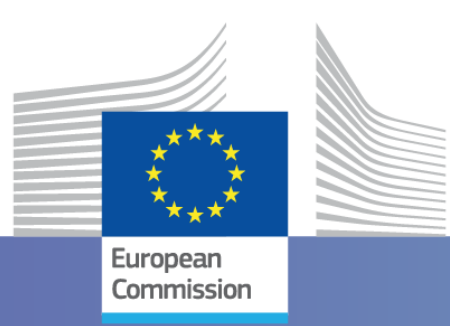

#### Climate Variability module – Installation

Cesar CARMONA, Marco PASTORI

South Africa, Johannesburg, June 10<sup>th –</sup> 13<sup>th</sup> 2024

Joint Research Centre

## Climate Variability – Installation Guide

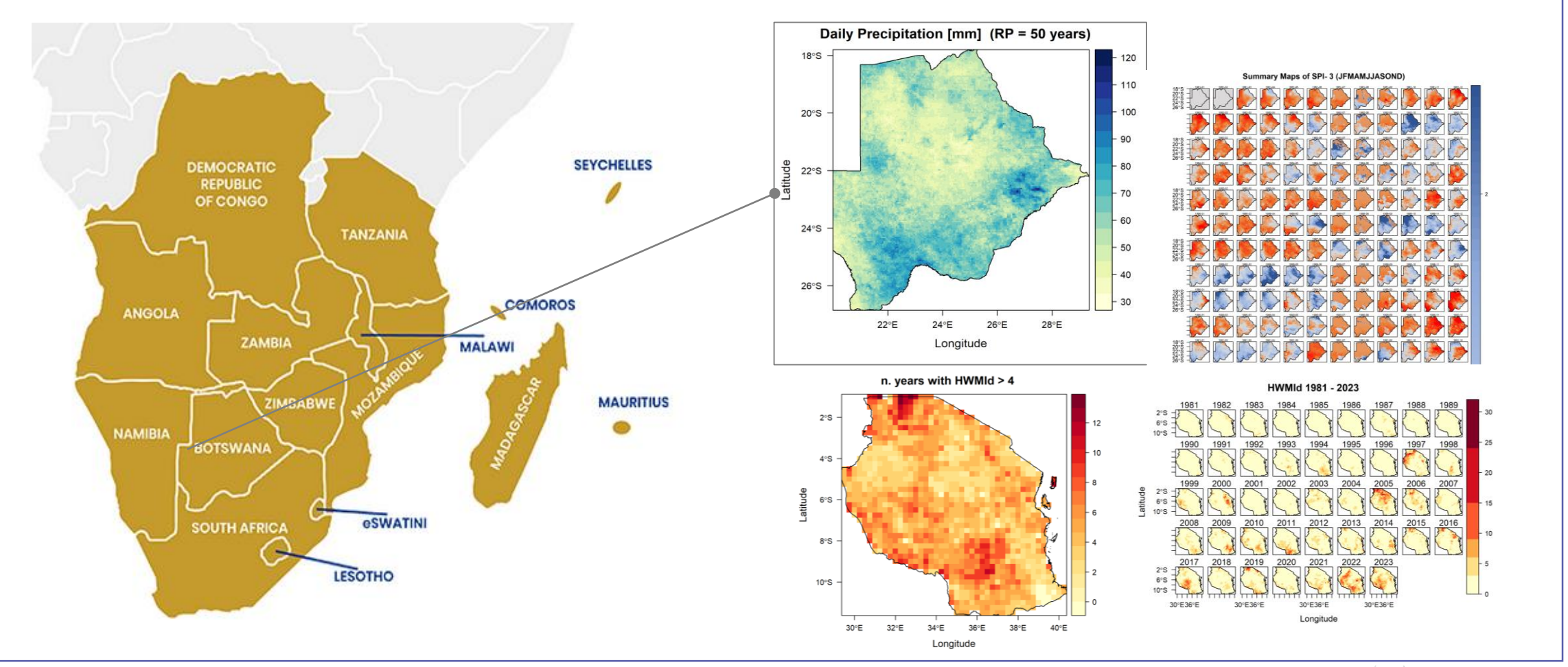

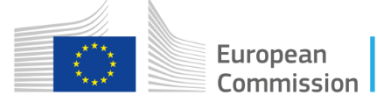

# Installation guide and basic settings

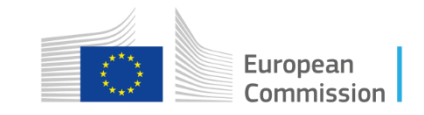

#### Prerequisites

- CPU : 2.2 GHz recommended
- RAM Memory: 4 GB recommended
- Operating system: Windows 10 or later
- Microsoft Office 2007 or later
- NET Framework 4.7.2 or later

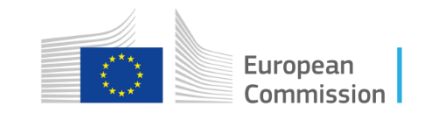

#### Installation

In order to start setup process, execute the file *E-Nexus CV Setup.msi*: the module will be installed as a Windows application into Programs folder, also creating a Desktop shortcut.

https://wetransfer.com

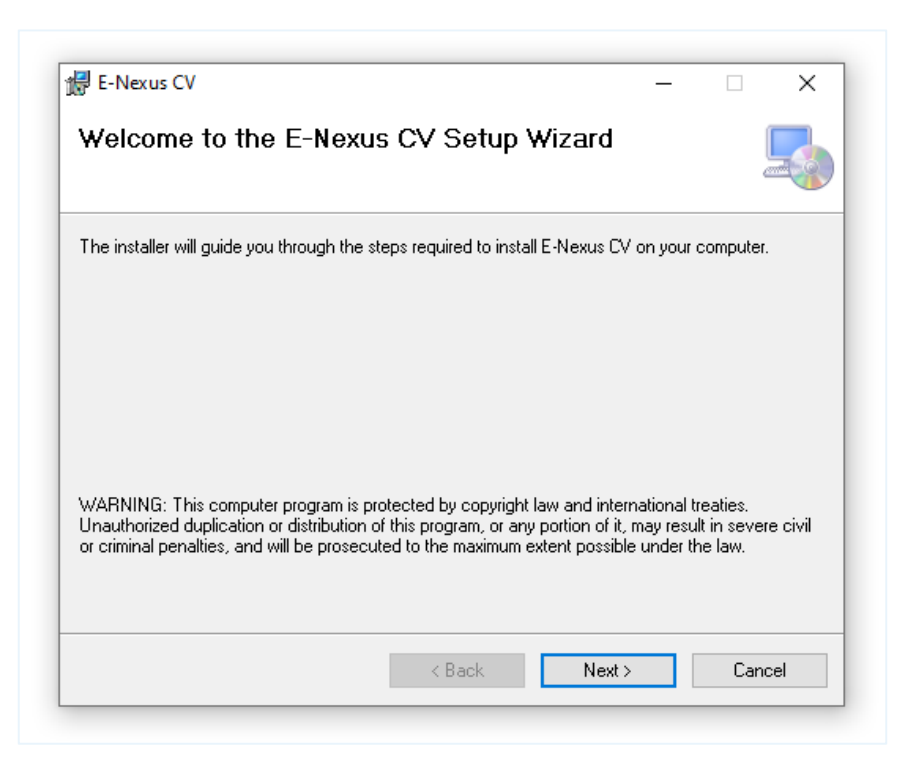

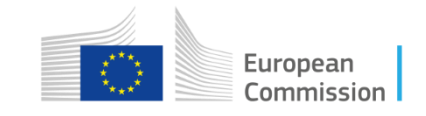

Cancel

< Back

| E-Nexus                                                                                                 |                                                | - 🗆 X                       |  |
|----------------------------------------------------------------------------------------------------|------------------------------------------------|-----------------------------|--|
| Select Installation Folder                                                                              |                                                | -                           |  |
| he installer will install E-Nexus to the followir<br>o install in this folder, click "Next". To install | ng folder.<br>I to a different folder, enter i | it below or click "Browse". |  |
| <u>F</u> older:                                                                                         |                                                |                             |  |
| C:\Program Files\European Commission\E-Nexus\                                                           |                                                | Browse                      |  |
|                                                                                                    |                                                | Disk Cost                   |  |
|                                                                                                    | 🛃 E-Nexus                                      |                             |  |
| Install E-Nexus for yourself, or for anyone v                                                           | Confirm Installation                           |                             |  |
| OEveryone                                                                                               | The installer is readulto install F.Navus on   | uour computer               |  |
| Just me                                                                                                 | Click "Next" to start the installation.        | your computer.              |  |
|                                                                                                    |                                                |                             |  |
|                                                                                                    |                                                |                             |  |
|                                                                                                    |                                                |                             |  |
|                                                                                                    |                                                |                             |  |
|                                                                                                    |                                                |                             |  |

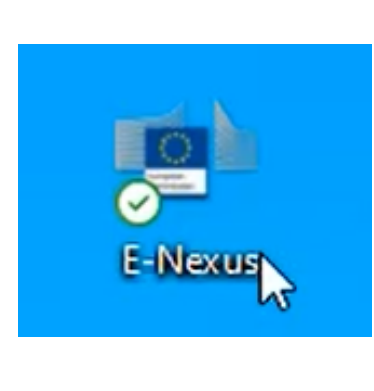

#### **RUN AS ADIMINISTRATOR**

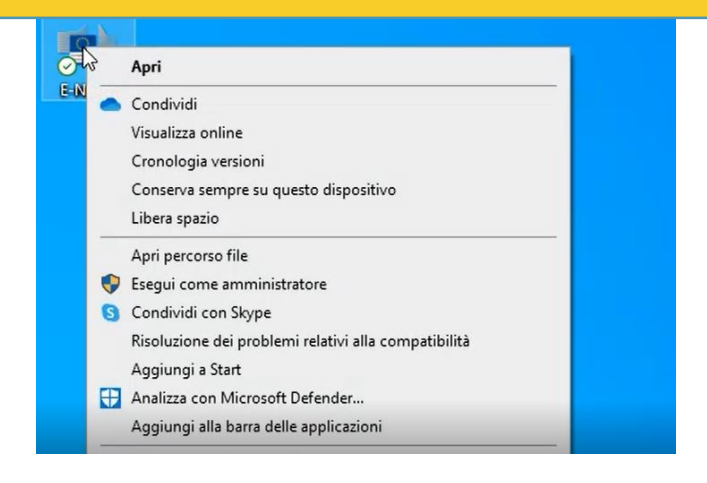

#### **ONLY FOR THE 1<sup>ST</sup> EXECUTION:**

- 1. Use right mouse button on the E-Nexus Icon.
- 2. Run as Administrator (this ensure all configuration setting are saved)

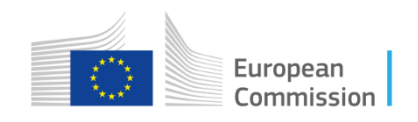

#### Language selection

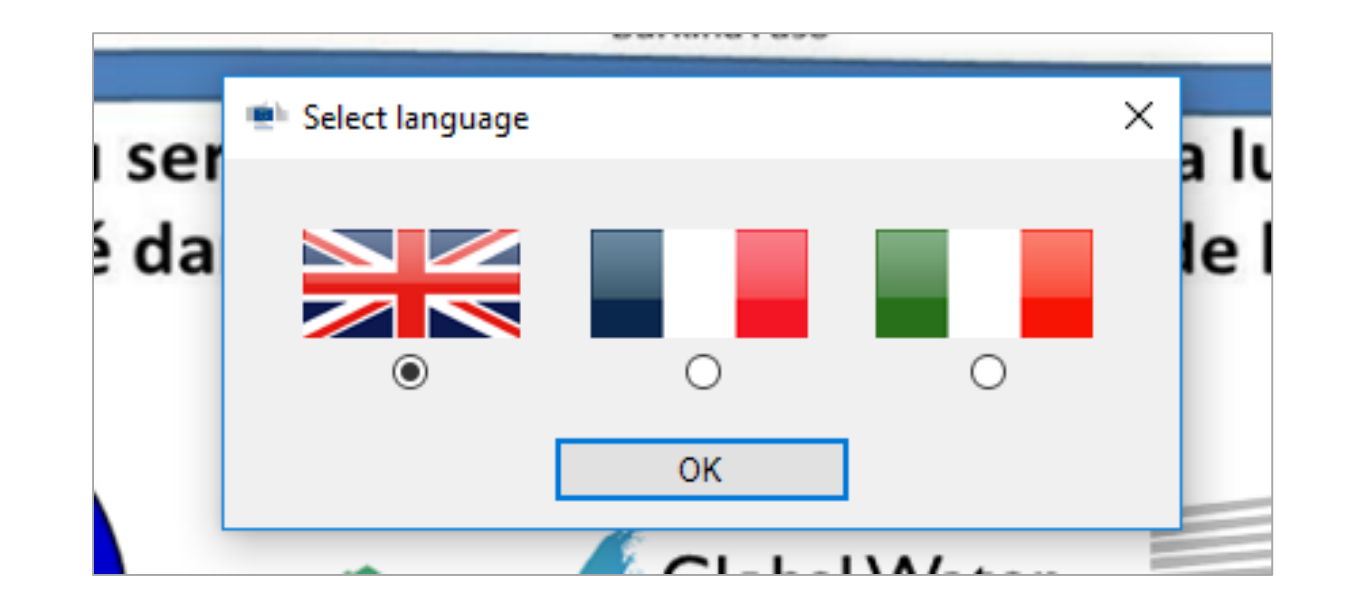

There are three available languages for E-Nexus interface: English, French and Italian. After the first launch, it can be changed through the option **Settings/** Language.

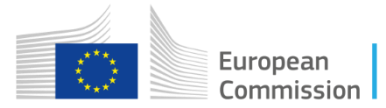

# Connection settings(1)

If no PostgreSQL connection is detected at launch, E-Nexus will automatically load the connection settings menu.

- 1. Insert all connection parametres of database chosen to host E-Nexus data (it is possible to use the default installed one)
- **2. Test** connection. If successful, it is possible to **Add** it to the panel of available connections
- 3. Check the newly added connection inside the panel and quit (**OK**)

#### **Default connection**

| Server   | localhost                                                     |
|----------|---------------------------------------------------------------|
| Database | postgres                                                      |
| User ID  | postgres                                                      |
| Password | <provided by="" during="" installation="" user=""></provided> |
| Port     | 5432                                                          |

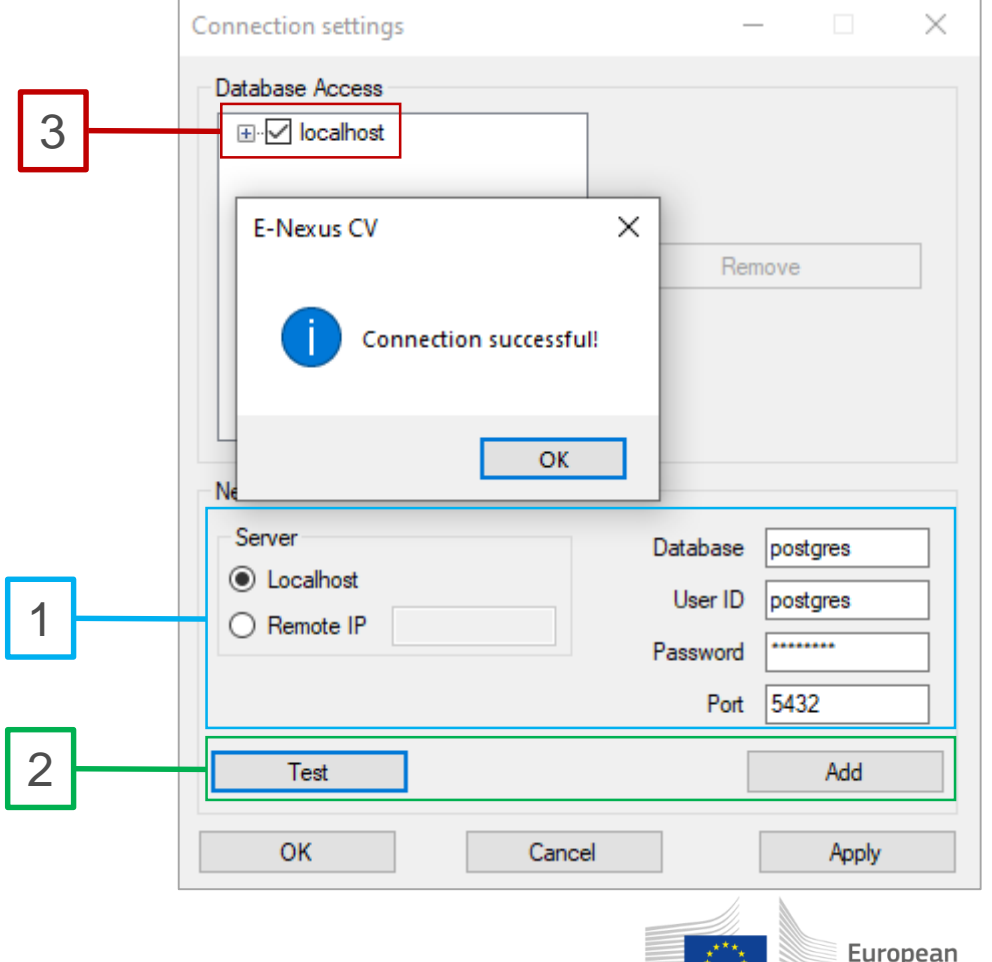

Commission

# Connection settings(2)

- **Remove** a connection to erase it from the E-Nexus connection list. Besides, database won't be actually removed from server and will be always available for other uses and applications.
- It is always possible to enter connection settings menu for further editing through the option **Settings/Connection**

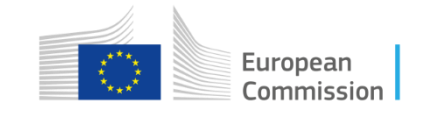

# Main interface

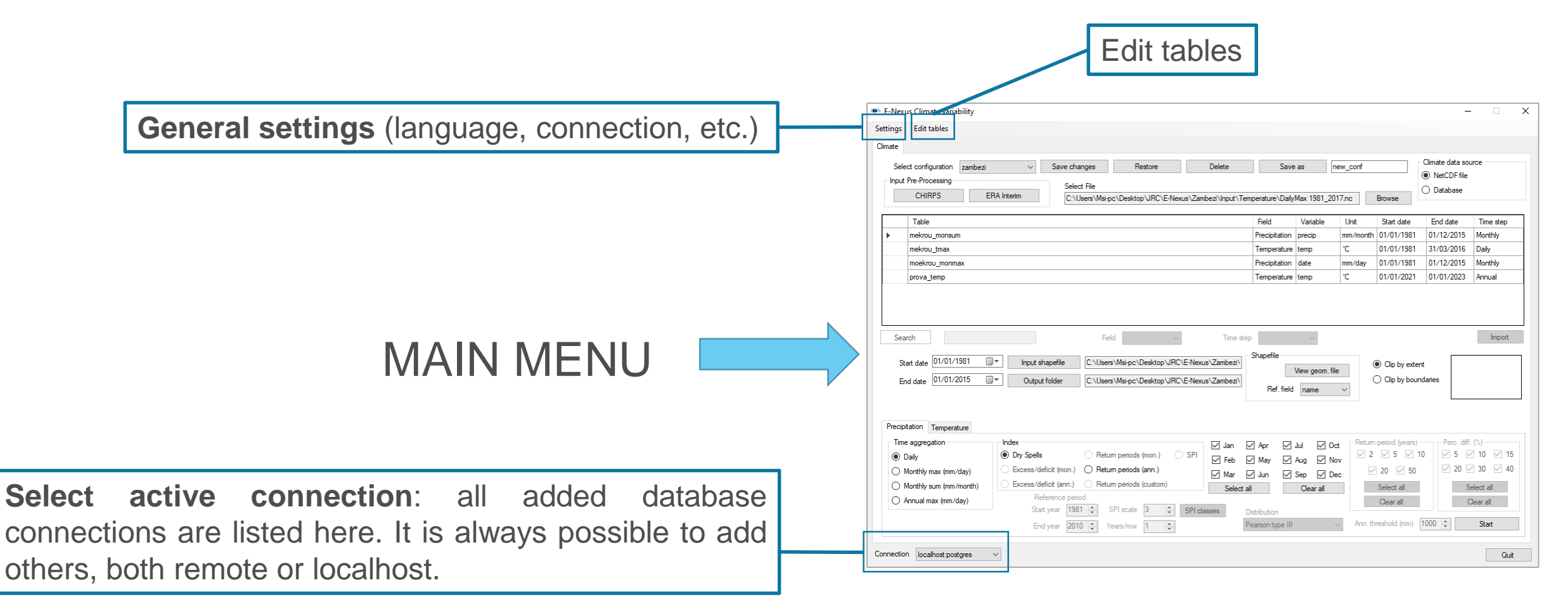

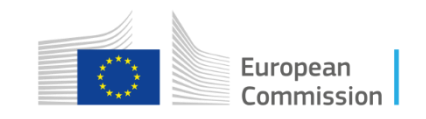

# Uninstall

E-Nexus CV can be regularly uninstalled by removing it from applications list. However, all data created and stored in PostgreSQL environment will be left untouched. Other than PgAdmin interface, it is possible to remove any table through **Edit tables** menu.

All E-Nexus related schemas are listed here::

- climate
- data\_lists
- epic
- geoms
- socio\_economics
- swat

| Edit tables                                                   |               | - 🗆                | ×    |
|---------------------------------------------------------------|---------------|--------------------|------|
| Table list                                                    | Connection    | localhost:postgres | ~    |
| mekrou_monsum_data<br>mekrou_monsum_pos<br>mekrou_monsum_time | Schema        | climate            | ~    |
| mekrou_tmax_data<br>mekrou_tmax_pos<br>mekrou_tmax_time       | Search        |                    |      |
| moekrou_monmax_data<br>moekrou_monmax_pos                     |               |                    |      |
| prova_temp_data prova_temp_pos                                | Drop table(s) |                    |      |
| prova_temp_time                                               | Select all    |                    |      |
|                                                               | Clear all     | C                  | lose |

In this way (**Drop table(s)** on checked tables) all dropped tables will be permanently removed from database, so it is important to proceed with caution.

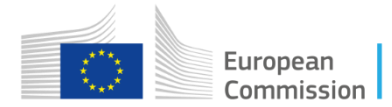

# Thank you

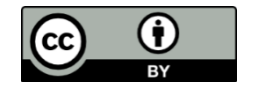

© European Union 2024

Unless otherwise noted the reuse of this presentation is authorised under the <u>CC BY 4.0</u> license. For any use or reproduction of elements that are not owned by the EU, permission may need to be sought directly from the respective right holders.

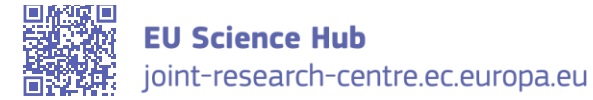

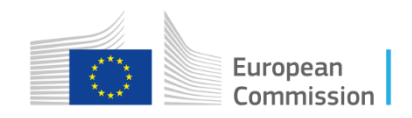